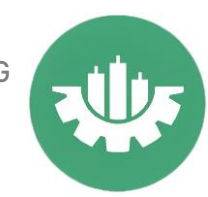

## Como poner en REAL o DEMO un ROBOT en METATRADER 4

# Rápido y sencillo

Una vez que tenemos instalado el ROBOT en la metatrader 4 y aparece en en navegador podemos proceder a poner el ROBOT en REAL o DEMO.

Lo primero es tener registrado tu cuenta del Broker en metatrader 4. Y asegurarse que la plataforma está conectada, para verificarlo tenemos que fijarnos que en la parte inferior derecha no salgo sin conexión sino que veamos la velocidad de la conexión.

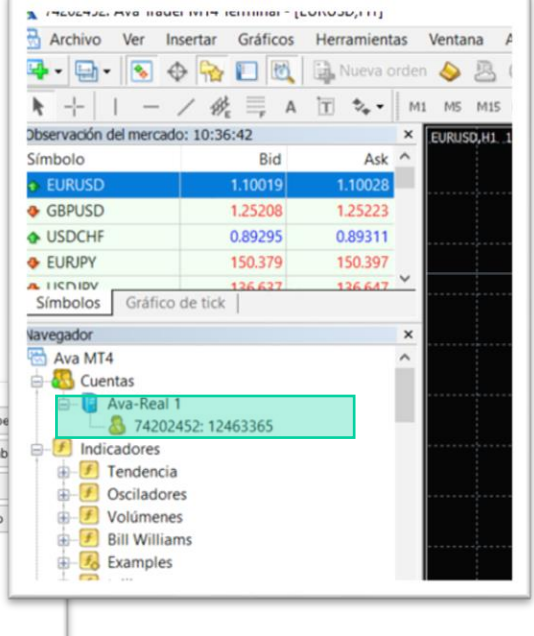

| <ul> <li>Periodo:</li> <li>Spread:</li> </ul> | H1 V<br>Actual V | Propiedades del expe<br>Propiedades del simb<br>Abrir gráfico<br>Modificar Experto | → ↓         Ava-Real 1           → ♪         74202452: 12463365           → ♪         Indicadores           → ♪         Tendencia           ⊕ ♪         Osciladores           ⊕ ♪         Volúmenes |
|-----------------------------------------------|------------------|------------------------------------------------------------------------------------|----------------------------------------------------------------------------------------------------|
|                                               |                  |                                                                                    | Examples                                                                                                    |
|                                               |                  |                                                                                    |                                                                                                    |

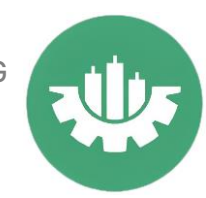

Ahora arrastramos el activo a la ventana central, en esta caso hemos seleccionado el EURUSD.

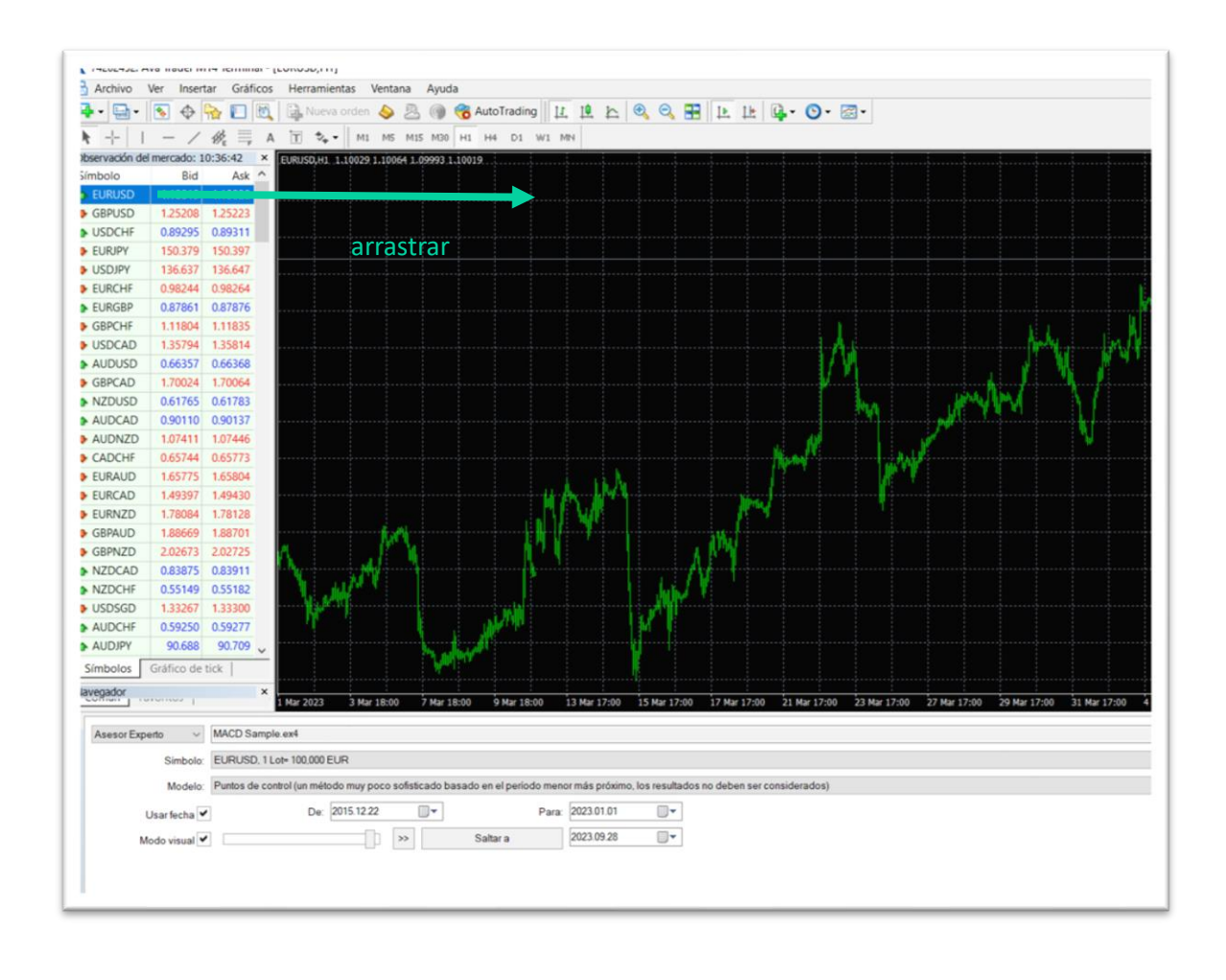

Una vez que estemos viendo el grafico es el momento de arrastrar el EA desde la pestaña Navegador y se abrirá el asesor de experto del ROBOT, en este caso vamos arrastar el robot que viene en la plataforma MACD sample

The Power TRADING

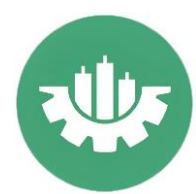

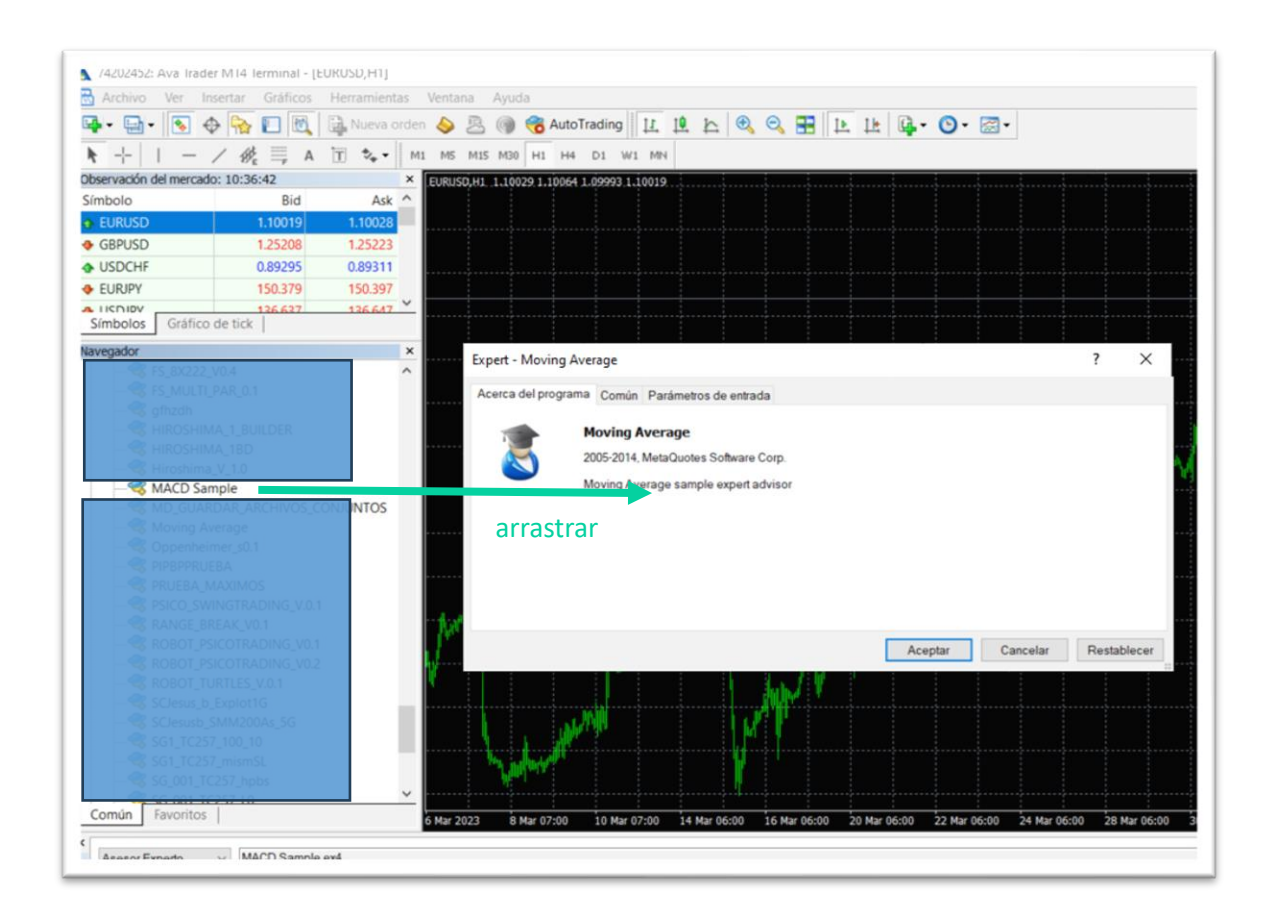

Se abre la ventana de Expert y tiene 3 pestañas:

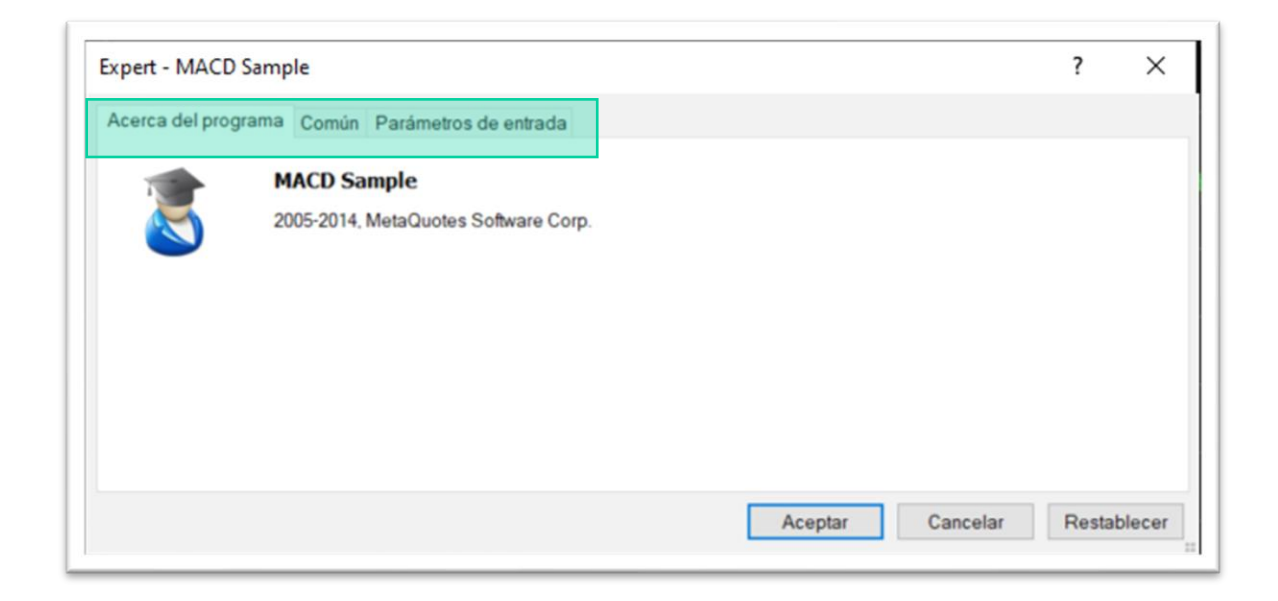

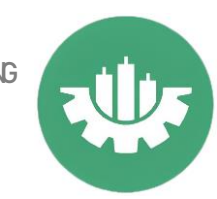

#### Acerca del Programa

En este pestaña queda registrado el nombre del robot, y toda la información que quieras poner del robot (creador, fecha, definición de funcionamiento...)

| Expert - MACD Samp  | ble                                                |            | ?           | ×       |
|---------------------|----------------------------------------------------|------------|-------------|---------|
| Acerca del programa | Común Parámetros de entrada                        |            |             |         |
| 21<br>21            | IACD Sample<br>005-2014, MetaQuotes Software Corp. |            |             |         |
|                     |                                                    |            |             |         |
|                     |                                                    | Aceptar Ca | ncelar Rest | ablecer |

### Común

Esta pestaña es sumamente importante ya que tienes que activar la pestaña permitir trading automático y permitir importación DLL.

| 11 | Acerca del programa Comun Parámetros de entrada |                                           |
|----|-------------------------------------------------|-------------------------------------------|
|    | Generales                                       | Seguridad                                 |
|    | Long & Short ~ posiciones                       | Permitir importación de DLL               |
|    | Permitir alertas                                | Permitir importación de Expertos externos |
|    | Trading automático                              |                                           |
|    | Permitir trading automático                     |                                           |
|    | Perma adding automateo                          |                                           |
|    | Permin adding automated                         |                                           |

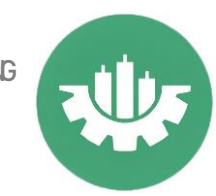

#### Parámetros de entrada

En esta pestaña salen todas las variables del ROBOT, puedes cambiarlas manualmente o cargar un set preconfigurado pulsando el botón cargar.

| Cargar |
|--------|
|        |

También tienes la opción de guardar la configuración que tienes actualmente.

| cerca del programa Comun i aramen | los de entrada |         |
|-----------------------------------|----------------|---------|
| Variable                          | Valor          |         |
| 1 TakeProfit                      | 50.0           |         |
| 1 Lots                            | 0.1            |         |
| 1 TrailingStop                    | 30.0           |         |
| MACDOpenLevel                     | 3.0            |         |
| MACDCloseLevel                    | 2.0            |         |
| 3 MATrendPeriod                   | 26             |         |
|                                   |                | Cargar  |
|                                   |                | Guardar |
| MATrendPeriod                     | 26             | Cargar  |

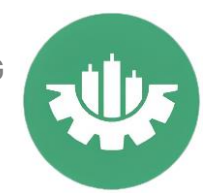

Por último tenemos que tener activado el botón AutoTrading y verificar que la carita en el grafico esta sonriente.

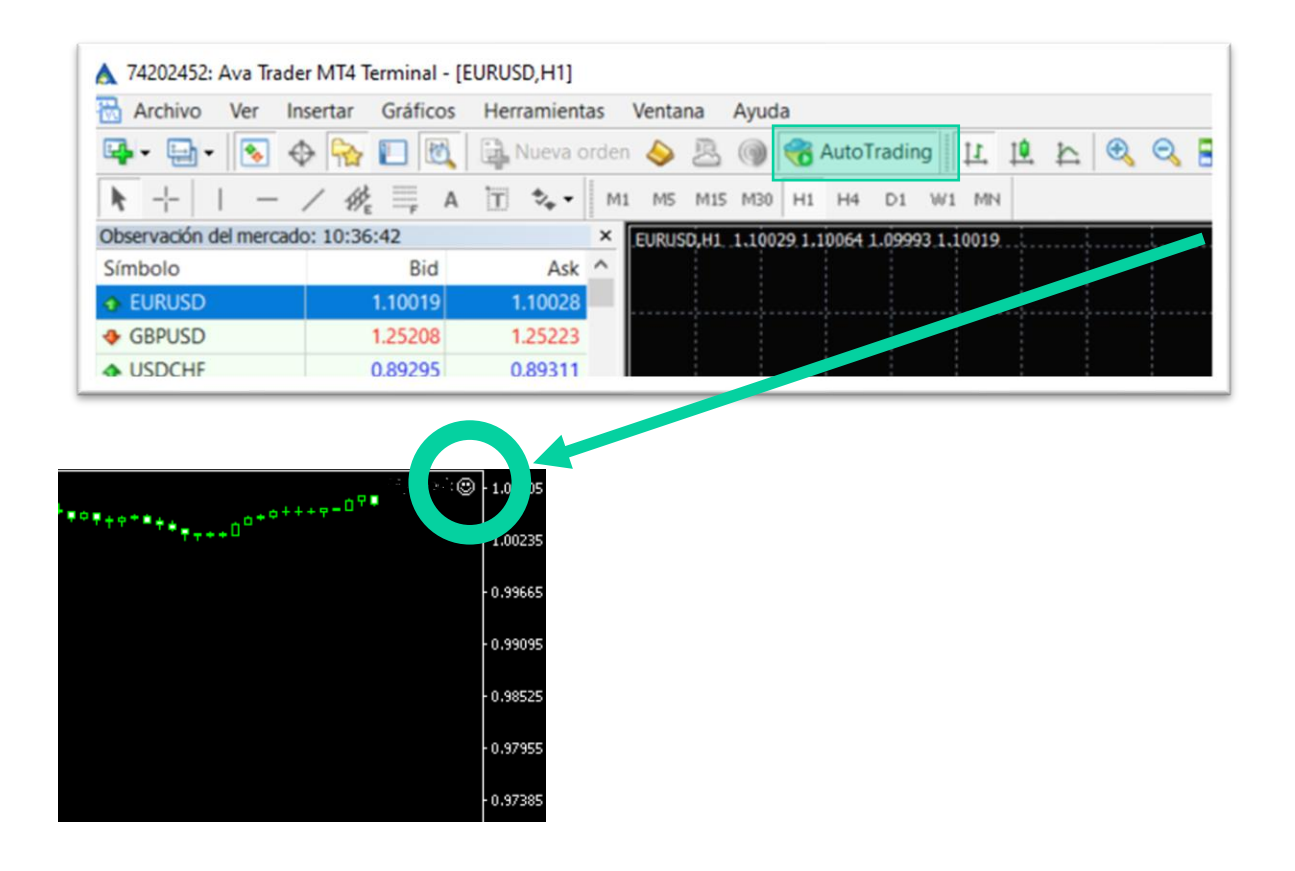

Ya tienes el EA operativo.